# How to sign up for co-ops:

1. To begin signing up for co-ops, click on "Co-op Schedule" on the sidebar menu.

# Parents Educating on the Treasure Coast

![](_page_0_Picture_3.jpeg)

![](_page_0_Picture_4.jpeg)

Parents

ETC

#### 2. Click on a class to see details:

### Parents Educating on the Treasure Coast

![](_page_1_Figure_2.jpeg)

3. In the class detail screen, click the box next to the name of the child(ren) you would like to sign up, then click "Add to Cart". Click "Return to class list" to go back to the colored grid without signing up.

![](_page_2_Picture_1.jpeg)

4. Once you've added signups to your cart, you'll come to your Co-op Schedule Summary screen. To go back to the class grid to sign up for additional classes, use your browser's back button or click on "Click here to return to list of classes".

![](_page_3_Picture_1.jpeg)

Welcome, Debbie &

### **Co-op Schedule Summary**

| Lilly LaBouef                                       |                |                  |                            |              |
|-----------------------------------------------------|----------------|------------------|----------------------------|--------------|
| Class                                               | Fee            | Remove           | Due Date                   | Status       |
| <u>Meet the Composers</u><br>We 09:00 AM - 10:00 AM | \$10.00        |                  |                            | Signed<br>Up |
| 9am - Treasure Coast Baptist                        |                |                  |                            |              |
| Mrs. Melissa Goehring, <u>melissago</u>             | ehring@yahoo.c | om.              |                            |              |
| Liane LaBouef                                       |                |                  |                            |              |
| Class                                               | Fee            | Remove           | Due Date                   | Status       |
| Meet the Composers<br>We 09:00 AM - 10:00 AM        | \$10.00        |                  |                            | Signed<br>Up |
| 9am - Treasure Coast Baptist                        |                |                  |                            |              |
| Mrs. Melissa Goehring, melissago                    | ehring@yahoo.c | om,              |                            |              |
| Total Unpaid Registration:                          | \$20.00        | Remove           | Add To Cart                |              |
| Payme constructions:                                |                |                  |                            |              |
| Click here to return to list of classes             | s              |                  |                            |              |
| and an advantage of the second states               | Ale and        |                  | ing weit ligt signing and  |              |
| NEW System for Walt us                              | vve are i      | to longer allow  | ing wait list signups onli | ne.          |
| If a class if full, you can se                      | end an emai    | to waitlist@pa   | arents-etc.com to be put   |              |
| on the list. Please include                         | your child's   | first and last n | ame, age, and name of      |              |
| the close Include or many                           | as you'd lik   | e in one emai    |                            |              |

After choosing your available classes, please finalize your registration by clicking on the orange "Add to Cart" button. Once on the PayPal website you 5. Once you have signed up for all your classes, click on the yellow "Add To Cart" button to proceed to pay with PayPal. Please pay immediately once you have selected all your classes, or your registration will be canceled. If you will not be paying immediately for a class you have selected, check the box and use the "Remove" button to release the class.

| Website Manual         | 90 |
|------------------------|----|
| Photo Gallery          | М  |
| Co-op Schedule         | L  |
| Pen Pal Form           | C  |
|                        | A  |
| Public Pages           | W  |
| About Us               | 9; |
| Benefits of Membership | М  |
| Membership Info >      | M  |
| Pay for Membership     | W  |
| Meeting Information    | 9; |
| New Homeschoolers >    | М  |
| Evaluators             | L  |
| Forms Library >        | C  |
| Curriculum Websites    | A  |
| Things to Do           | W  |
| FL Laws                | 9: |
| Public Calendar        | M  |
|                        | M  |
| Edit My Profile        | W  |
| Membership Card        | 9: |
| Log Out                | M  |
| Help Manual            | N  |
| Group Admin Site       | w  |
|                        | 9; |
|                        | M  |
|                        | Тс |
|                        | P  |
|                        | c  |
|                        | N  |

sam - measure Quast Daptist

Mrs. Angela Stover, stover.charles@att.net,

| Lilly LaBouef                                |               |        |             |              |
|----------------------------------------------|---------------|--------|-------------|--------------|
| Class                                        | Fee           | Remove | Due Date    | Status       |
| Art for Children<br>We 09:00 AM - 10:00 AM   | \$8.00        |        |             | Signed<br>Up |
| 9am - Treasure Coast Baptist                 |               |        |             |              |
| Mrs. Angela Stover, stover.charles@          | att.net.      |        |             |              |
| Meet the Composers<br>We 09:00 AM - 10:00 AM | \$10.00       |        |             | Signed<br>Up |
| 9am - Treasure Coast Baptist                 |               |        |             |              |
| Mrs. Melissa Goehring, melissagoe            | hring@yahoo.c | com,   |             |              |
| Liane LaBouef                                |               |        |             |              |
| Class                                        | Fee           | Remove | Due Date    | Status       |
| Art for Children<br>We 09:00 AM - 10:00 AM   | \$8.00        |        |             | Signed<br>Up |
| 9am - Treasure Coast Baptist                 |               |        |             |              |
| Mrs. Angela Stover, stover.charles@          | att.net,      |        |             |              |
| Meet the Composers<br>We 09:00 AM - 10:00 AM | \$10.00       |        |             | Signed<br>Up |
| 9am - Treasure Coast Baptist                 |               |        |             |              |
| Mrs. Melissa Goehring, melissagoe            | hring@yahoo.c |        |             |              |
| Newspaper<br>We 09:00 AM - 10:00 AM          | \$6.00        |        |             | Signed<br>Up |
| 9am - Treasure Coast Baptist                 |               |        |             |              |
| Mrs. Collette Trudeau, colletteandoa         | ry@qmail.com  |        |             |              |
| Total Unpaid Registration:                   | \$50.00       | Remove | Add To Cart |              |
| Payment Instructions:                        |               |        | $\sim$      |              |
| Click here to return to list of classes      |               |        |             |              |

NEW system for wait lists: We are no longer allowing wait list signups online.

If a class if full you can send an email to waitlist@parents-etc.com to be put

6. You are now on PayPal's website. Your order summary will be displayed. You have two options: pay with your PayPal account, or pay with your credit/debit card as a guest without a PayPal account. If you don't have a PayPal account and would like to open a PayPal account at this point, go to www.paypal.com in a separate browser window and open your account. Then return to this screen and log in.

# Parents Educating on the Treasure Coast, Inc

![](_page_5_Picture_2.jpeg)

Item number: 65984 Item price: \$6.00 Quantity: 1 7. Once you have finalized the signup process, you can view all your classes by clicking "My Class Registration" on your PETC home page.

![](_page_6_Picture_1.jpeg)